# QUICK START GUIDE

#### **Diabetes Care at School: Bridging the Gap**

### **Insulin Pump Therapy in the School Setting**

This project made possible through the cooperation of Lions Clubs International Foundation.

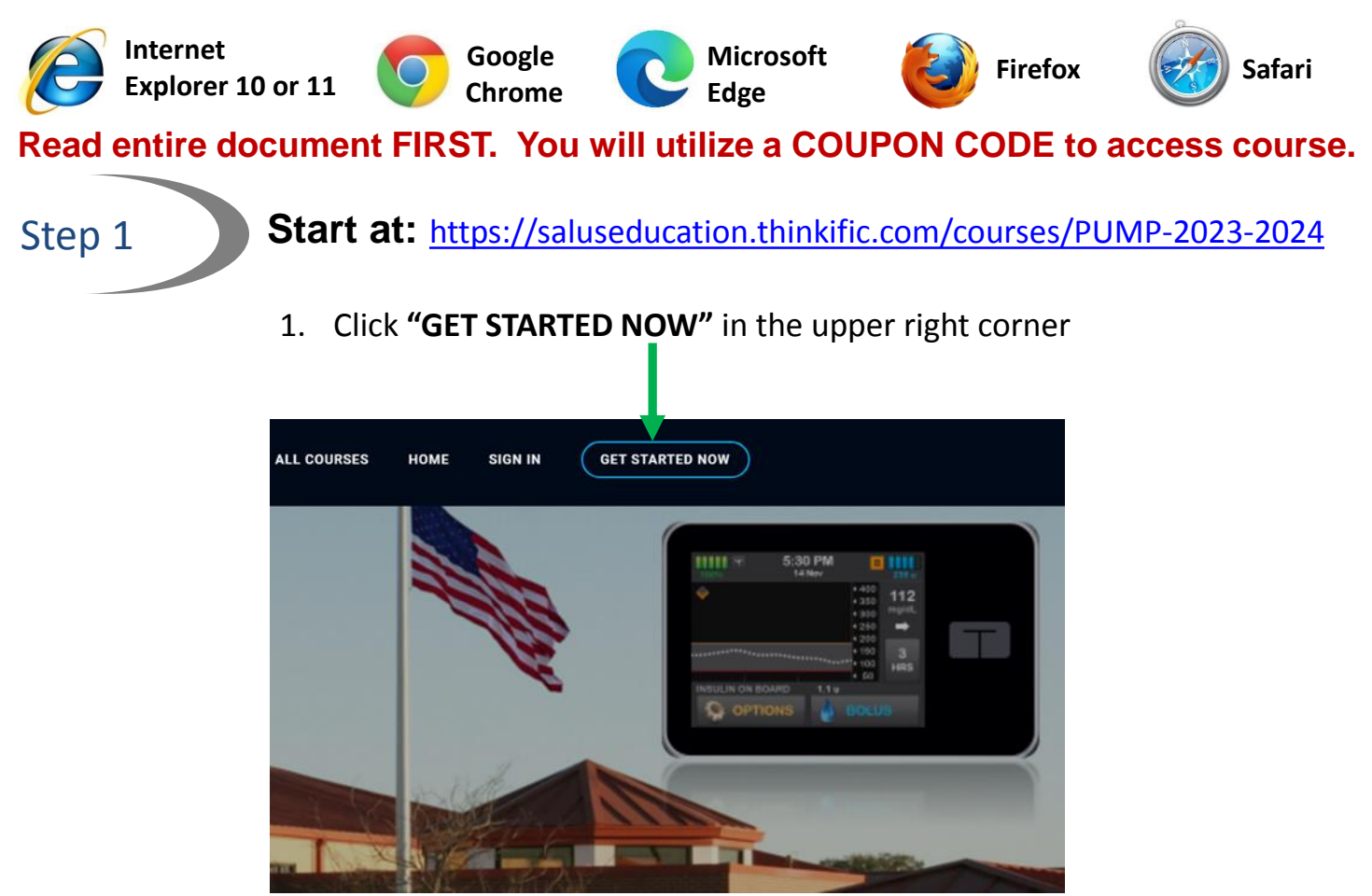

Step 2

### Create New Account:

- 1. Complete all required fields
- 2. Do Not abbreviate your district name
- 3. Enter **Full District Name** in the district name field
- 4. Agree to the "Terms of Use and Privacy Policy"
- 5. Click the SIGN UP button

### Existing Users:

- 1. Click: I Already Have an Account
- 2. Sign in with existing username and password

# INSULIN PUMP THERAPY QUICK START GUIDE (continued)

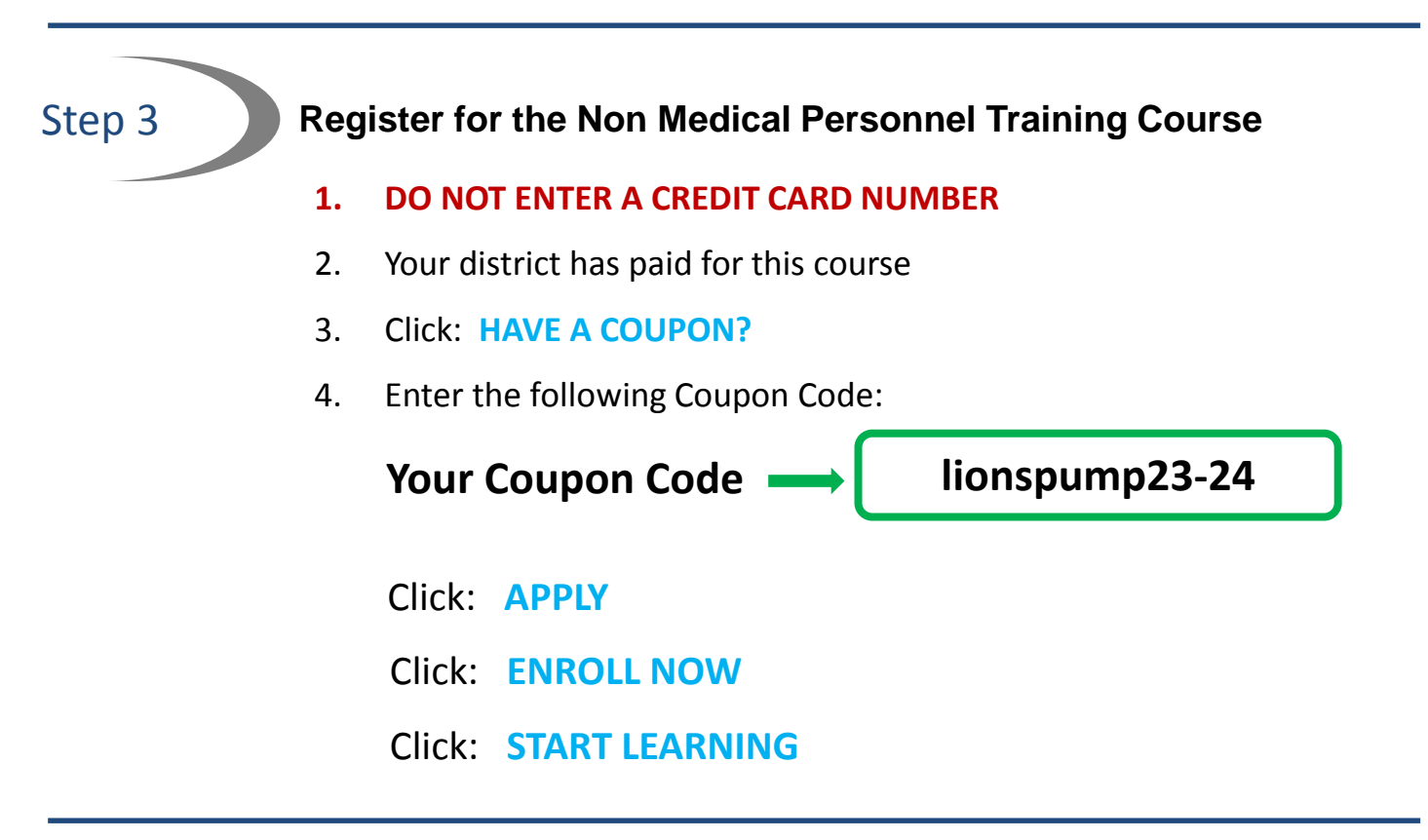

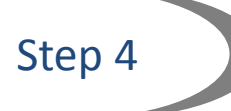

#### **Complete the Course**

- 1. View the entire course and **<u>complete the evaluation</u>**
- 2. Your completion certificate will generate upon completing all course requirements
- 3. Download your completion certificate and save for your records
- 4. Your course and completion certificate will remain available for future viewing

## Questions? We can help!

 For more specific questions, please contact us by e-mail at: <u>Help@SalusEducation.com</u>